# **HƯỚNG DẪN** SỬ DỤNG PHẦN MỀM THI TRẮC NGHIỆM OLTSYSTEM PHIÊN BẢN GEv5.0.20200721

# I. HƯỚNG DẪN SỬ DỤNG CÔNG CỤ OLTCLIENT

OLTClient là công cụ làm bài thi của thí sinh, được xây dựng trên nền tảng Windows Application và cài đặt lên từng máy tính để phục vụ thí sinh làm bài thi.

- Yêu cầu cài đặt: .NET Framework 4.0 trở lên
- Đăng nhập: Thông tin cần thiết để đăng nhập do cán bộ coi thi cung cấp bao gồm:
  - Tài khoản/Mật mã
  - Ca thi: mã số buổi thi
  - Khóa đăng nhập: Mật mã buổi thi

| <mark>ĐĂNG NHẬP</mark><br>Công cụ làm bài trực tuyến |        |  |  |  |  |  |  |  |
|------------------------------------------------------|--------|--|--|--|--|--|--|--|
| Tài khoản                                            |        |  |  |  |  |  |  |  |
| Mật mã                                               |        |  |  |  |  |  |  |  |
| Ca thi                                               |        |  |  |  |  |  |  |  |
| Khóa đăng nhập                                       |        |  |  |  |  |  |  |  |
| Đăng nhập                                            | Hủy bỏ |  |  |  |  |  |  |  |

- Thí sinh chỉ nhấn nút Đăng nhập khi có hiệu lệnh từ Cán bộ coi thi
- Sau khi đăng nhập thành công, thí sinh có thể thực hiện các thao tác sau đây:
  - Làm bài thi
  - Nộp bài thi

### 1. LÀM BÀI THI

- Sau khi đăng nhập thành công, cửa sổ làm bài xuất hiện

| BÀI THI CUỐI HỌC PHẦN |                                                                                                 |                                                                        |                                                |   |  |  |  |  |  |  |
|-----------------------|-------------------------------------------------------------------------------------------------|------------------------------------------------------------------------|------------------------------------------------|---|--|--|--|--|--|--|
|                       | Học phẳn:<br>Họ tên người dự thi:<br>Giảng viên phụ trách:<br>Số câu hỏi:<br>Thời gian làm bài: | TIN HỌC ỨNG DỤNG<br>Trịnh Tiến Anh<br>Trịnh Hoàng Nam<br>40<br>75 phút | Thời gian làm bải còn lại:<br>74:48<br>NỘP BẢI |   |  |  |  |  |  |  |
|                       |                                                                                                 |                                                                        |                                                |   |  |  |  |  |  |  |
| Cau hoi 16            | i 💀 🖬 🗙                                                                                         | 1 🖸 🧿                                                                  |                                                | ∧ |  |  |  |  |  |  |

- Thí sinh nhấn nút chọn câu hỏi để trả lời từ danh sách các câu hỏi ở bên trái, mỗi câu hỏi có hai trạng thái
  - Câu hỏi chưa được trả lời, đánh dấu màu đỏ
  - Câu hỏi đã trả lời, đánh dấu màu xanh
- Thí sinh có thể xem và thay đổi câu trả lời cho câu hỏi đã được trả lời trước đó.

|   | BÀI THI CUỐI HỌC PHẦN                                                                                                    |                                                                                                 |                                                                        |                                                                                                    |   |  |  |  |  |  |  |  |
|---|----------------------------------------------------------------------------------------------------|-------------------------------------------------------------------------------------------------|------------------------------------------------------------------------|----------------------------------------------------------------------------------------------------|---|--|--|--|--|--|--|--|
|   |                                                                                                    | Học phần:<br>Họ tên người dự thi:<br>Giảng viên phụ trách:<br>Số câu hỏi:<br>Thời gian làm bài: | TIN HỌC ỨNG DỤNG<br>Trịnh Tiến Anh<br>Trịnh Hoàng Nam<br>40<br>75 phủt | Thời gian làm bài còn lại:<br>74:33<br>NỘP BẢI                                                                                                   |   |  |  |  |  |  |  |  |
|   | Câu hỏi 01           Cầu hỏi 02           Cầu hỏi 03           Cầu hỏi 04           Cầu hỏi 05           Cầu hỏi 06           Cầu hỏi 08           Cầu hỏi 09           Cầu hỏi 10           Cầu hỏi 11           Cầu hỏi 12           Cầu hỏi 14 | Câu hội S<br>Trong MS Word, thành p<br>liên kết?                                                | hản nào sau đây được dùng để tạo s                                     | <ul> <li>Hĩnh ảnh, chuỗi ký tự, bảng biểu</li> <li>Hĩnh ảnh, bảng biểu</li> <li>Chuỗi ký tự, bảng biểu</li> <li>Chuỗi ký tự, hình ảnh</li> </ul> |   |  |  |  |  |  |  |  |
| * | Câu hỏi 14<br>Câu hỏi 15<br>Câu hỏi 16                                                                                                    | · · · · · · · · · · · · · · · · · · ·                                                           | 1 _ 😓 🧿 🧕                                                              |                                                                                                    | ^ |  |  |  |  |  |  |  |

# 2. NỘP BÀI THI

- Nộp bài: Sau khi hoàn thành bài làm, thí sinh nhấn nút NỘP BÀI để kết thúc bài thi và hiển thị điểm số của mình.
- Thí sinh không tắt cửa sổ báo điểm cho đến khi ghi điểm và ký tên vào Bảng điểm do Cán bộ coi thi cung cấp.

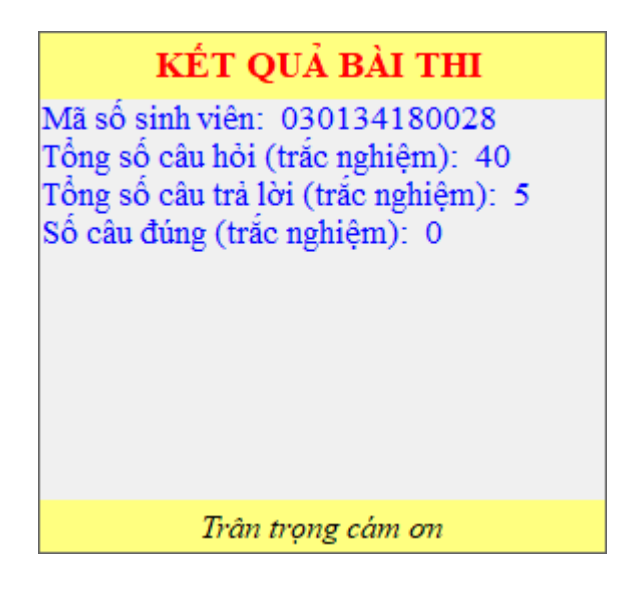

# CHÚ Ý:

- Điều kiện để thí sinh đăng nhập vào hệ thống là buổi thi ở trạng thái ĐANG DIỄN RA, thí sinh ở trạng thái CHUA ĐĂNG NHẬP hoặc ĐƯỢC ĐĂNG NHẬP LẠI.
- Trong trường hợp thí sinh không nhấn nút nộp bài, hệ thống tự động thu bài và tính điểm khi hết giờ làm bài.
- Toàn bộ quá trình làm bài của thí sinh đều được ghi nhận trong hệ thống.
- Vì sự cố ngoài ý muốn phải tắt và mở lại bài làm, hoặc phải đổi máy tính làm bài, thí sinh cần báo với cán bộ coi thi để được cấp phép đăng nhập lại vào hệ thống.
- Bài làm chỉ được nộp duy nhất một lần. Sau khi nhấn nút nộp bài, thí sinh không thể mở lại bài làm của mình.

# II. HƯỚNG DẪN SỬ DỤNG CÔNG CỤ OLTSUPERVISOR

OLTSuper là công cụ giám sát buổi thi của cán bộ coi thi, được xây dựng trên nền tảng Windows Application và được cài đặt lên 01 máy tính/phòng thi phục vụ cán bộ coi thi. Thí sinh không được ngồi làm bài trên máy tính này.

- Yêu cầu cài đặt: .NET Framework 4.0 trở lên
- Sau khi đăng nhập vào hệ thống, cán bộ coi thi thực hiện lần lượt các thao tác sau đây:
  - Thực hiện công tác coi thi
  - Xuất kết quả buổi thi

#### 1. TÍCH HỢP DỮ LIỆU BUỔI THI

Cán bộ coi thi thực hiện tích hợp dữ liệu DUY NHẤT MỘT LẦN trong suốt buổi thi, ngay sau khi lên phòng thi, sử dụng file dữ liệu buổi thi do Phòng Khảo thí cung cấp để tích hợp vào hệ thống với sự trợ giúp của cán bộ phòng máy. Quá trình thực hiện diễn ra theo các bước sau đây:

Bước 1: Gọi thực thi chương trình OLTSuper. Trong trường hợp hệ thống chưa có sẵn dữ liệu buổi thi, cửa sổ Tích hợp dữ liệu vào hệ thống xuất hiện.

| TÍCH HỢP DỮ LIỆU VÀO HỆ THỐNG |                    |  |  |  |  |  |  |  |  |
|-------------------------------|--------------------|--|--|--|--|--|--|--|--|
| File dữ liệu thi:             | Tích hợp     Thoát |  |  |  |  |  |  |  |  |

Bước 2: Cán bộ coi thi Chọn file dữ liệu buổi thi do Phòng Khảo thí cung cấp và nhấn nút Tích hợp.

| TÍCH HỢP DỮ LIỆU VÀO HỆ THỐNG |                       |       |           |  |  |  |  |  |  |
|-------------------------------|-----------------------|-------|-----------|--|--|--|--|--|--|
| File đữ liệu thi:             | E:\ITS301.0001_fromCI | D.xml | Chọn file |  |  |  |  |  |  |
|                               | Tich hợp              | Thoát |           |  |  |  |  |  |  |

Kết quả sau khi nhấn nút Tích hợp là thông báo tích hợp thành công. Nhấn nút OK để hoàn thành việc tích hợp dữ liệu thi.

| Phản hồi t | từ hệ thống: Dữ liệu tích hợp thành công                                                                                                    | 8 |
|------------|----------------------------------------------------------------------------------------------------|---|
| 1          | Dữ liệu buổi thi đã được tích hợp thành công vào hệ thốn<br>từ file E:\ITS301.0001_fromCD.xml<br>Chương trình sẽ tự động kết thúc. Vui lòng khởi động lại<br>chương trình và đăng nhập vào hệ thống với<br>username/password thích hợp.<br>Nhấn OK để tiếp tục. | 9 |
|            | ОК                                                                                                    |   |

Chương trình tự động kết thúc, cán bộ coi thi gọi thực thi chương trình OLTSuper để đăng nhập vào hệ thống để thực thi công tác coi thi.

#### 2. ĐĂNG NHẬP BUỔI THI

Sau khi tích hợp dữ liệu thành công, cửa sổ đăng nhập xuất hiện như sau:

| ĐĂNG NHẬP<br>Công cụ giám sát phòng thi |       |  |  |  |  |  |  |  |
|-----------------------------------------|-------|--|--|--|--|--|--|--|
| Tài khoản Mật mã                        |       |  |  |  |  |  |  |  |
| Đăng nhập Hủy bỏ                        | 4     |  |  |  |  |  |  |  |
| namtn@bun.e                             | au.vn |  |  |  |  |  |  |  |

Thông tin cần thiết để đăng nhập bao gồm:

- Tài khoản/mật khẩu do Phòng Khảo thí cung cấp khi bàn giao danh sách thí sinh tham gia buổi thi
- Tài khoản/mật khẩu mặc định để sử dụng công cụ này là BUHSuper/111111

Giao diện công cụ OLTSuper sau khi đăng nhập thành công có dạng như sau:

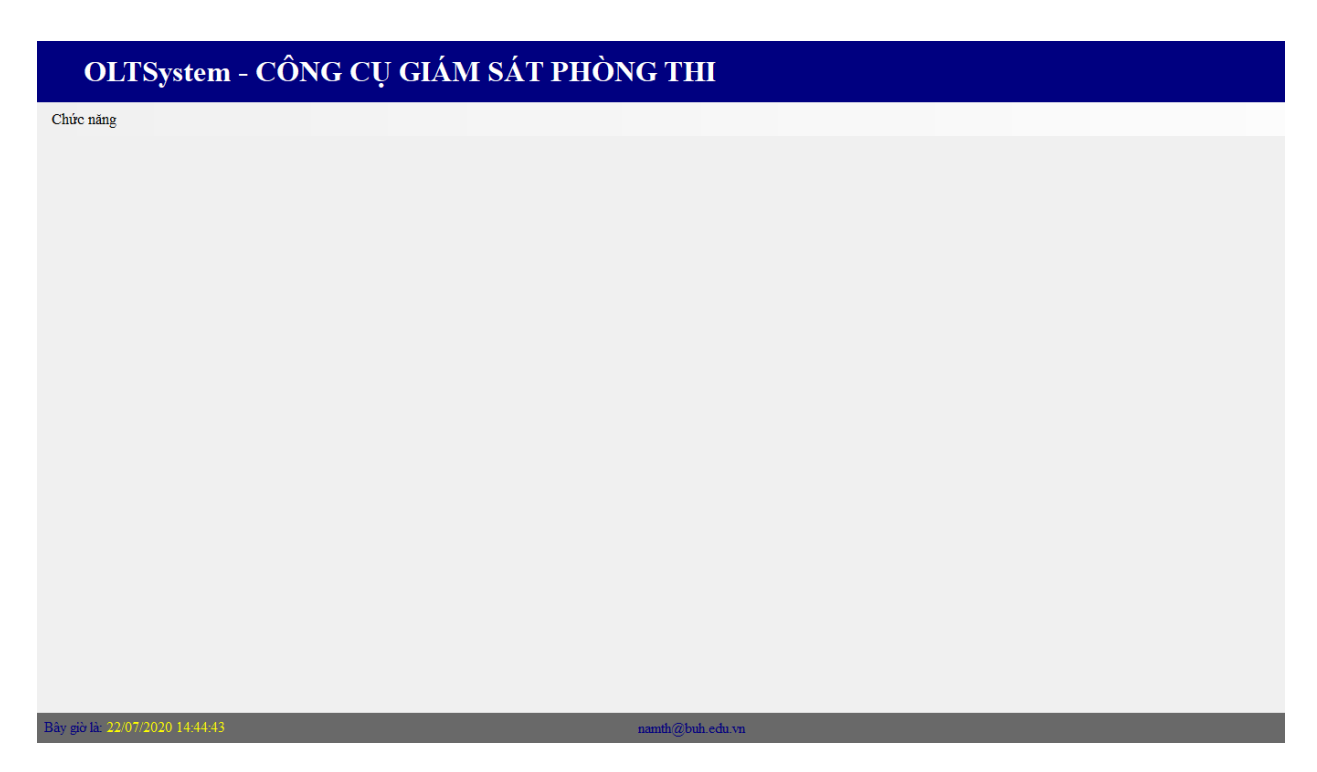

# 3. THỰC THI CÔNG TÁC COI THI

Cán bộ coi thi sử dụng Mã số buổi thi do Phòng Khảo thí cung cấp để truy cập vào dữ liệu buổi thi từ chức năng Hiển thị buổi thi và thực thi công tác coi thi. Quá trình diễn ra như sau:

Bước 1: Gọi chức năng Hiển thị buổi thi

| OLTSystem - CÔNG CỤ GIÁM SÁT PHÒN | NG THI           |
|-----------------------------------|------------------|
| Chức năng<br>Hiển thị buổi thị    |                  |
| Thoát                             |                  |
|                                   |                  |
|                                   |                  |
|                                   |                  |
|                                   |                  |
|                                   |                  |
|                                   |                  |
|                                   |                  |
|                                   |                  |
|                                   |                  |
|                                   |                  |
| Bày giờ là: 22/07/2020 14:45:37   | namth@buh.edu vn |

Cửa sổ chức năng hiển thị buổi thi hiện ra như sau:

| OLTSyste                                                                     | OLTSystem - CÔNG CỤ GIÁM SÁT PHÒNG THI                                                                                                    |                |  |  |  |  |  |
|------------------------------------------------------------------------------|----------------------------------------------------------------------------------------------------|----------------|--|--|--|--|--|
| Chức năng                                                                    |                                                                                                    |                |  |  |  |  |  |
|                                                                              | THÔNG TIN BUỔI TH                                                                                                    | Π              |  |  |  |  |  |
| Ca thi<br>Môn thi<br>Giảng viên phụ trách<br>Thời gian làm bải<br>Số câu hỏi | Truy cập           [chưa có]         Trạng thái         [chưa có]           [chưa có]         Số sinh viên:         0           0         Đăng nhập:         0           0         Đã nộp bài:         0 | Hộp điều khiển |  |  |  |  |  |
|                                                                              |                                                                                                    |                |  |  |  |  |  |
|                                                                              |                                                                                                    |                |  |  |  |  |  |
|                                                                              |                                                                                                    |                |  |  |  |  |  |
|                                                                              |                                                                                                    |                |  |  |  |  |  |
|                                                                              |                                                                                                    |                |  |  |  |  |  |
|                                                                              |                                                                                                    |                |  |  |  |  |  |
|                                                                              |                                                                                                    |                |  |  |  |  |  |
|                                                                              |                                                                                                    |                |  |  |  |  |  |

Bước 2: Nhập mã số buổi thi do Phòng Khảo thí cung cấp và nhấn nút TRUY CÂP.

| OLTSystem - CÔNG CỤ GIÁM SÁT PHÒNG THI                                                                                                    |                                                                                                    |                                                                                                    |                                                                                                    |                                                                                                    |                               |         |  |  |  |  |
|----------------------------------------------------------------------------------------------------|----------------------------------------------------------------------------------------------------|----------------------------------------------------------------------------------------------------|----------------------------------------------------------------------------------------------------|----------------------------------------------------------------------------------------------------|-------------------------------|---------|--|--|--|--|
| Chức năng                                                                                                    |                                                                                                    |                                                                                                    |                                                                                                    |                                                                                                    |                               |         |  |  |  |  |
|                                                                                                    | THÔN                                                                                                    | G TIN B                                                                                                    | UÔI THI                                                                                                    | [                                                                                                    |                               |         |  |  |  |  |
| Ca thi I<br>Môn thi I<br>Giảng viên phụ trách I<br>Thời gian làm bải 7<br>Số câu hỏi 4                                                                                                    | S301.0001<br>N HỌC ỨNG DỤI<br>ịnh Hoàng Nam                                                                                                    | NG Trạng thái<br>Số sinh viên<br>Đăng nh<br>Đã nộp                                                                                                    | Chưa bắt đầu<br>c 46<br>nập: 0<br>bài: 0                                                                                                    | Hộp điều l<br>[Chọn tác<br>Thực hi                                                                                                    | khiển<br>c vụ] (<br>ện Hủy bỏ | 2       |  |  |  |  |
| Tải khoản         Họ và tên lới           Trình Tiên         Đoàn Với Ngi           Nguyễn Ngi         Dương Bảo           Nguyễn Thị         Yế           Või Thị Mai         Đinh Phạm Thị           Või Thị Mai         Đinh Phạm           Đinh Phạm Thị         Või Thị Mai           Đinh Phạm Thị         Vối Nguyễn Thị           Nguyễn Thị         Nguyễn Thị           Nguyễn Thị         Nguyễn Thị           Hộ Thị Hoải         Nguyễn Thị           Hộ Thị Hoải         Hộ Thị Hoải           Hộ Thị Hoải         Hộ Thị Hoải           Hộ Thị Hoải         Hộ Xiệng Thị | Tên       Anh       A       Anh       Châm       Châu       Châu       Châu       Chi       Duyên       Duyên       Giang       ung       Giao       Hâng       Hên       Hoàn       Hông       Huy | Trạng thái<br>Chủa đảng nhập<br>Chủa đảng nhập | Sö câu đúng           0           0           0           0           0           0           0           0           0           0           0           0           0           0           0           0           0           0           0           0           0           0           0           0           0           0           0           0 | Diff           0           0           0           0           0           0           0           0           0           0           0           0           0           0           0           0           0           0           0           0           0           0           0           0           0           0           0 | Lóp                           | Dia chi |  |  |  |  |

CHÚ Ý: Trạng thái mặc định của buổi thi khi vừa mới được tích hợp là **Chưa bắt đầu**. Với trạng thái này, thí sinh không thể đăng nhập vào hệ thống để làm bài. Sau khi truy cập vào buổi thi, cán bộ coi thi có thể thực hiện các thao tác sau đây từ Hộp điều khiển:

| 0             | LTS                  | ystem         | - CÔNG       | G CỤ GI           | ÁM SÁ           | TI   | PHÒ                                              | NG THI                                                |         |   |  |  |
|---------------|----------------------|---------------|--------------|-------------------|-----------------|------|--------------------------------------------------|-------------------------------------------------------|---------|---|--|--|
| Chức năn      | ng                   |               |              |                   |                 |      |                                                  |                                                       |         |   |  |  |
|               |                      |               | THÔN         | G TIN B           | UÔI TH          | [    |                                                  |                                                       |         |   |  |  |
| Ca th         | hi                   | IT            | S301.0001    |                   | Church sốt đồn  |      | Hộp điều l                                       | hiển                                                  | 1       |   |  |  |
| Giảng         | g viên phụ           | trách Tr      | nh Hoàng Nam | Số sinh viên      | - 46            |      | Chọn tác<br>[Chọn tác<br>Bắt đầu b               | vụ]<br>vụ]<br>uối thi                                 |         |   |  |  |
| Thời<br>Số cấ | gian làm b<br>âu hỏi | ài 75<br>40   |              | Đăng nh<br>Đã nộp | ập: 0<br>bài: 0 |      | Tài lại da<br>Tạm đừng<br>Cấp lại to<br>Kết thúc | nh sách<br>/Tiếp tục buổi thi<br>àn bộ IP<br>puổi thị |         |   |  |  |
| Tài kh        | hoản                 | Họ và tên lớt | Tên          | Trạng thái        | Số câu đúng     | Điểm | Xuất kết (<br>Xuất bài l                         | luả buổi thi<br>àm chi tiết                           | Địa chỉ |   |  |  |
|               |                      | Trịnh Tiến    | Anh          | Chưa đăng nhập    | 0               | 0    |                                                  |                                                       |         |   |  |  |
|               |                      | Đoàn Võ Ngọc  | Ai           | Chua đăng nhập    | 0               | 0    |                                                  |                                                       |         |   |  |  |
|               |                      | Nguyễn Ngọc   | Anh          | Chưa đăng nhập    | 0               | 0    |                                                  |                                                       |         |   |  |  |
|               |                      | Dương Bảo     | Châm         | Chưa đăng nhập    | 0               | 0    |                                                  |                                                       |         |   |  |  |
|               |                      | Nguyễn Thị Qu | ỳnh Châu     | Chưa đăng nhập    | 0               | 0    |                                                  |                                                       |         |   |  |  |
|               |                      | Phạm Thị      | Châu         | Chưa đăng nhập    | 0               | 0    |                                                  |                                                       |         |   |  |  |
|               |                      | Võ Thị Kim    | Chi          | Chưa đăng nhập    | 0               | 0    |                                                  |                                                       |         |   |  |  |
|               |                      | Vũ Thị Mai    | Diệu         | Chúa đăng nhập    | 0               | 0    |                                                  |                                                       |         |   |  |  |
|               |                      | Đinh Phạm Thi | iy Duyen     | Chua dáng nhập    | 0               | 0    |                                                  |                                                       |         |   |  |  |
|               |                      | Vã Naco Luiza | Giong        | Chuia đăng nhập   | 0               | 0    |                                                  |                                                       |         |   |  |  |
|               |                      | Norman Thi Ph | y clang      | Chuia đăng nhập   | 0               | 0    |                                                  |                                                       |         | - |  |  |
|               |                      | Nguyễn Thị Th | anh Hắng     | Chua dăng nhập    | 0               | 0    |                                                  |                                                       |         |   |  |  |
|               |                      | LA Thi Thuế   | Hiện         | Chua đăng nhập    | 0               | 0    |                                                  |                                                       |         |   |  |  |
|               |                      | Hồ Thị Hoài   | Hoàn         | Chua đăng nhập    | 0               | 0    |                                                  |                                                       |         |   |  |  |
|               |                      | Hoàng Thi     | Hông         | Chua đăng nhập    | 0               | 0    |                                                  | + -                                                   |         |   |  |  |
|               |                      | Ông Gia       | Huy          | Chua đăng nhận    | 0               | 0    |                                                  | -                                                     |         |   |  |  |
|               |                      | Lâm Thi Mỹ    | Huvên        | Chua đăng nhận    | 0               | 0    |                                                  | -                                                     |         |   |  |  |
|               |                      |               |              | and a ding migp   | -               | -    |                                                  | -                                                     |         |   |  |  |

- Bắt đầu buổi thi: Chuyển trạng thái buổi thi từ Chưa bắt đầu sang trạng thái Đang diễn ra. Khi đó, thí sinh có thể đăng nhập buổi thi để bắt đầu làm bài.
- Tải lại danh sách: Cập nhật lại danh sách thí sinh kèm theo sự thay đổi trạng thái của thí sinh.
- Tạm dừng buổi thi: Chuyển trạng thái buổi thi từ Đang diễn ra sang trạng thái Tạm dừng. Khi đó, thí sinh không thể đăng nhập cũng như không làm bài thi được. Cán bộ coi thi chọn tác vụ Bắt đầu buổi thi để đưa buổi thi về trạng thái Đang diễn ra.
- Kết thúc buổi thi: Chuyển buổi thi sang trạng thái Đã kết thúc. Khi đó, hệ thống tự động thu bài của tất cả thí sinh.
- Xuất kết quả buổi thi: Kết quả buổi thi được xuất ra file định dạng Excel.
- Xuất bài làm chi tiết: Kết quả bài làm của thí sinh được xuất ra file định dạng pdf.

Ngoài ra, cán bộ coi thi còn có thể thực hiện một số thao tác sau đây bằng cách chọn nguyên hàng dữ liệu thí sinh trong danh sách dự thi, nhấn chuột phải để hiển thị các tác vụ có thể:

- Thêm mới thí sinh: Cho phép thí sinh không nằm trong danh sách tham gia buổi thi (Xem thêm mục 3 của phần này)
- Cấp lại IP: Cho phép thí sinh đăng nhập LẠI vào hệ thống để làm bài sau khi thoát khỏi cửa sổ chương trình OLTClient.
- Xuất bài làm: Xuất bài thi chi tiết của (các) thí sinh được chọn với điều kiện (các) thí sinh này đã kết thúc bài thi.

# OLTSystem - CÔNG CỤ GIÁM SÁT PHÒNG THI

Chức năng

|    |                                    |                   |                                    | THÔN     | G TIN B                         | UÔI TH      | Ι    |                  |            |  |  |
|----|------------------------------------|-------------------|------------------------------------|----------|---------------------------------|-------------|------|------------------|------------|--|--|
|    | Ca thi                             |                   | IT001.0                            | 0001     |                                 |             | Hộp  | điều khiển —     |            |  |  |
|    | Môn thi                            |                   | Cơ sở l                            | ập trình |                                 |             | [C   | họn tác vụ]      | -          |  |  |
|    | Giảng viên phụ trách<br>Trạng thái |                   | ch Trịnh Hoàng Nam<br>Chưa bắt đầu |          | Thời gian làm bài60Số câu hỏi53 |             | Т    | Thực hiện Hủy bỏ |            |  |  |
|    | Tài khoản                          | Họ                |                                    | Tên      | Trạng thái                      | Số câu đứng | Điểm | Lớp              | Địa<br>chi |  |  |
| ۱. | Thêm mớ                            | i thí sinh        |                                    |          | 0                               | 0           | 0    | DH28HT01         |            |  |  |
|    | Dinh chỉ t                         | hícinh            | -[                                 |          | 0                               | 0           | 0    | ÐH28HT01         |            |  |  |
|    | Đinh chỉ ti<br>Hủy bỏ đi           | ni sinn<br>nh chỉ | C                                  |          | 0                               | 0           | 0    | DH28HT01         |            |  |  |
|    | Cấn lại IP                         | ini cin           | П                                  |          | 0                               | 0           | 0    | ÐH28HT01         |            |  |  |
|    | Kết thúc b                         | ài thi            | 2]                                 |          | 0                               | 0           | 0    | DH28HT01         |            |  |  |
|    | Vara hài ti                        | L:                |                                    |          | 0                               | 0           | 0    | DH28HT01         |            |  |  |
| l  |                                    | lee mi            |                                    |          | 0                               | 0           | 0    | DH28HT01         |            |  |  |
|    | 000008                             | NGUYĚ             | N TI                               |          | 0                               | 0           | 0    | DH28HT01         |            |  |  |
|    | 000009                             | TRÀN T            | ні                                 |          | 0                               | 0           | 0    | DH28HT01         |            |  |  |

# 4. THÊM MỚI THÍ SINH VÀO BUỔI THI

Trong trường hợp có thí sinh thi ghép do Phòng Khảo thí mới cung cấp thông tin (hệ thống không có thí sinh này), cán bộ coi thi sử dụng chức năng Thêm mới thí sinh để bổ sung thí sinh này vào buổi thi:

|   | OLTS                                                                 | yster                                            | n -                                   | CÔNG                               | CŲ GI                                                                | ÁM SÁ                                     | T PH                  | ÒNG TH                                  | I       |
|---|----------------------------------------------------------------------|--------------------------------------------------|---------------------------------------|------------------------------------|----------------------------------------------------------------------|-------------------------------------------|-----------------------|-----------------------------------------|---------|
| C | hức năng                                                             |                                                  |                                       |                                    |                                                                      |                                           |                       |                                         |         |
|   |                                                                      |                                                  |                                       | THÔN                               | G TIN B                                                              | BUÔI TH                                   | I                     |                                         |         |
|   | Ca thi<br>Môn thi<br>Giảng viên phụ<br>Thời gian làm b<br>Số câu hỏi | trách<br>ài                                      | ITS30<br>TIN H<br>Trịnh 1<br>75<br>40 | )1.0001<br>IỌC ỨNG DỤ<br>Hoàng Nam | NG Trạng thái<br>Số sinh viên<br>Đăng nh<br>Đã nộn                   | Chưa bắt đầu<br>1: 46<br>hập: 0<br>bài: 0 | Hộp đ<br>[Chọi<br>Thự | iểu khiển<br>n tác vụ]<br>c hiện Hùy bỏ | ·       |
|   | Tài khoản                                                            | Họ và tên                                        | lót                                   | Tên                                | Trạng thái                                                           | Số câu đúng                               | Điểm                  | Lôp                                     | Địa chỉ |
|   | 030134180028<br>Thêm mới thí<br>Cấp lại IP                           | Trình Tiến<br>sinh                               | gọc<br>ọc                             | Anh<br>Ái<br>Ánh<br>Châm           | Chưa đăng nhập<br>Chưa đăng nhập<br>Chưa đăng nhập<br>Chưa đăng nhập | 0<br>0<br>0<br>0                          | 0<br>0<br>0<br>0      |                                         |         |
|   |                                                                      | Nguyen Th<br>Phạm Thị<br>Võ Thị Kim              | Quỳnh                                 | Châu<br>Châu<br>Chi                | Chua đăng nhập<br>Chưa đăng nhập<br>Chưa đăng nhập                   | 0<br>0<br>0                               | 0 0 0 0               |                                         |         |
|   |                                                                      | Vũ Thị Mai<br>Đinh Phạm<br>Trần Thị<br>Võ Ngọc H | i Thúy<br>Iường                       | Diệu<br>Duyên<br>Duyên<br>Giang    | Chua đăng nhập<br>Chua đăng nhập<br>Chua đăng nhập<br>Chua đăng nhập | 0<br>0<br>0<br>0                          | 0 0 0 0 0 0 0         |                                         |         |
|   |                                                                      | Nguyễn Th<br>Nguyễn Th<br>Lê Thị Thu             | iị Phụng<br>iị Thanh<br>iý            | Giao<br>Hằng<br>Hiền               | Chúa đăng nhập<br>Chúa đăng nhập<br>Chúa đăng nhập                   | 0 0 0 0                                   | 0 0 0 0 0             |                                         |         |
|   |                                                                      | Hồ Thị Hoà<br>Hoàng Thị<br>Ông Gia               | ài                                    | Hoàn<br>Hồng<br>Huy                | Chưa đăng nhập<br>Chưa đăng nhập<br>Chưa đăng nhập                   | 0 0 0 0                                   | 0 0 0 0               |                                         |         |
|   |                                                                      | Lâm Thị Mị                                       | ŷ                                     | Huyên                              | Chưa đăng nhập                                                       | 0                                         | 0                     |                                         |         |

Cán bộ coi thi nhập liệu thông tin thí sinh mới vào cửa sổ chương trình dưới đây và nhấn nút OK để hoàn tất việc thêm mới thí sinh. Sau đó cán bộ coi thi cung cấp thông tin để thí sinh đăng nhập vào hệ thống và làm bài thi.

| THÔNG TIN SINH VIÊN |        |  |  |  |  |  |  |  |  |
|---------------------|--------|--|--|--|--|--|--|--|--|
| Mã số sinh viên:    |        |  |  |  |  |  |  |  |  |
| Họ và tên lót:      |        |  |  |  |  |  |  |  |  |
| Tên:                |        |  |  |  |  |  |  |  |  |
| Lớp học phần:       |        |  |  |  |  |  |  |  |  |
| ОК                  | Cancel |  |  |  |  |  |  |  |  |

## 5. XUẤT BÀI LÀM CỦA THÍ SINH

Khi sinh viên nộp bài, nếu có nhu cầu, cán bộ coi thi xuất bài làm của thí sinh ra dạng file PDF, in và cho thí sinh ký tên. Hai loại bài làm được trích xuất, bao gồm:

- Bài làm rút gọn: Bao gồm câu trả lời và đáp án (dạng A, B, C, D) cho mỗi câu hỏi
- Bài làm đầy đủ: Bao gồm câu hỏi đầy đủ cùng các phương án trả lời, **phương án đúng in đậm**, *phương án được chọn in nghiêng*.

Thư mục lưu trữ bài làm: <Cài đặt ứng dụng>\OutData\<YYYYMMDD>\<Mã số môn thi>\<Tài khoản thí sinh>

Ví dụ: D:\OLTSuper\OutData\20200601\ITS301\<030134180028>\

Sau khi xuất thành công, truy cập các tập tin tại thư mục nói trên.

# 6. KẾT THÚC BUỔI THI

Sau khi hết giờ làm bài, cán bộ coi thi chọn tác vụ *Kết thúc buổi thi*, *Xuất kết quả buổi thi* trên công cụ OLTSuper.

Sau đó, cán bộ coi thi thực hiện các thủ tục ghi điểm, ký tên đối với thí sinh tham gia. Sau khi hoàn tất các thủ tục nói trên, cán bộ coi thi nhấn nút *Chức năng* > *Thoát* trên công cụ OLTSuper. Toàn bộ dữ liệu thi sẽ được sao lưu vào file hệ thống dạng .OLT.

Các file kết quả buổi thi, dữ liệu thi được lưu tại thư mục <Đường dẫn cài đặt OLTSuper>\OutData\<YYYYMMYY>\<Mã số môn thi>.

Cán bộ coi thi cung cấp file dữ liệu nói trên cùng với file kết quả buổi thi ở định dạng Excel về cho Phòng Khảo thí.